## win 10 系统的环境变量的配置

因为 win 10 系统下的环境变量的配置与以前的系统有较大的差异,所以以此教辅为例进行 演示,下面我们以 path 的配置为例,其他的环境变量的配置也是相同操作,具体操作参考 以下图片:

| 👱 系統                                                   |                      |                                                   | — U ×                                                    |  |  |  |
|--------------------------------------------------------|----------------------|---------------------------------------------------|----------------------------------------------------------|--|--|--|
| $\leftarrow \rightarrow \vee \uparrow \blacksquare$ 控制 | 面板 > 所有控制面板项 > 系统    | ~                                                 | <ul> <li>         · 搜索控制面板          · ア      </li> </ul> |  |  |  |
| 文件(F) 编辑(E) 查看(V)                                      | 工具(T) 帮助(H)          |                                                   |                                                          |  |  |  |
| 控制面板主页                                                 | 查看有关计算机的基            | 本信息                                               | C                                                        |  |  |  |
| 💡 设备管理器                                                | Windows 版本           |                                                   |                                                          |  |  |  |
| 💡 远程设置                                                 | Windows 10 企业版       |                                                   |                                                          |  |  |  |
| 👽 系统保护                                                 | © 2016 Microsoft Cor | poration。保留所有权利。                                  | Windows10                                                |  |  |  |
| 👂 高级系统设置                                               |                      |                                                   |                                                          |  |  |  |
|                                                        | 系统                   |                                                   |                                                          |  |  |  |
|                                                        | 处理器:                 | Intel(R) Core(TM) i5-4200U CPU @ 1.60GHz 2.30 GHz |                                                          |  |  |  |
|                                                        | 已安装的内存(RAM):         | 4.00 GB (3.71 GB 可用)                              |                                                          |  |  |  |
|                                                        | 系统类型:                | 64 位操作系统,基于 x64 的处理器                              |                                                          |  |  |  |
|                                                        | 笔和触摸:                | 没有可用于此显示器的笔或触控输入                                  |                                                          |  |  |  |
|                                                        | 计算机名、域和工作组设置         |                                                   |                                                          |  |  |  |
|                                                        | 计算机名:                | XINJIE-PC                                         | ●更改设置                                                    |  |  |  |
|                                                        | 计算机全名:               | XINJIE-PC                                         |                                                          |  |  |  |
|                                                        | 计算机描述:               |                                                   |                                                          |  |  |  |
|                                                        | 工作组:                 | WORKGROUP                                         |                                                          |  |  |  |
|                                                        | Windows 激活           |                                                   |                                                          |  |  |  |
|                                                        | Windows 尚未激活。        | 阅读 Microsoft 软件许可条款                               |                                                          |  |  |  |
|                                                        | 产品 ID: 00329-00000-  | 00003-AA306                                       | ♥激活 Windows                                              |  |  |  |
|                                                        |                      |                                                   |                                                          |  |  |  |
|                                                        |                      |                                                   |                                                          |  |  |  |
| 另请参阅                                                   |                      |                                                   |                                                          |  |  |  |
| 安全和维护                                                  |                      |                                                   |                                                          |  |  |  |

第二步:打开环境变量

| 统属性  |              |       |        |          |     |     |                |
|------|--------------|-------|--------|----------|-----|-----|----------------|
| 计算机名 | 硬件           | 高级    | 系统保护   | 远程       |     |     |                |
| 要进行大 | 多数更          | 改,你必  | 须作为管理  | <u> </u> |     |     |                |
| 性能   |              |       |        |          |     |     |                |
| 视觉效  | 果,处理         | 里器计划  | , 内存使用 | ,以及虚     | 拟内存 |     |                |
|      |              |       |        |          |     |     | 设置( <u>S</u> ) |
| 用户配置 | 聖文件          |       |        |          |     |     |                |
| 与登录  | 帐户相关         | 关的桌面  | 23日    |          |     |     |                |
|      |              |       |        |          |     |     | +              |
|      |              |       |        |          |     |     | 设置(E)          |
| 启动和胡 | <b>女</b> 障恢复 | Į     |        |          |     |     |                |
| 系统启  | 动、系统         | 充故障和词 | 周试信息   |          |     |     |                |
|      |              |       |        |          |     |     | 1              |
|      |              |       |        |          |     |     | 设置(])          |
|      |              |       |        |          |     |     |                |
|      |              |       |        |          |     | 环境变 | 5量( <u>N</u> ) |
|      |              |       |        |          | -   |     |                |
|      |              |       |        | 确定       |     | 取消  | 应用(A)          |
|      |              |       |        |          |     |     |                |

第三步:选中 Path→点击编辑按钮,就会出现右侧的编辑环境变量的对话框

| ed 的用户变量(U)         |                                                  |                |                 |                            | 编辑环境变量                                              |                                                                                                    |
|---------------------|--------------------------------------------------|----------------|-----------------|----------------------------|-----------------------------------------------------|----------------------------------------------------------------------------------------------------|
| 空量                  | 值                                                |                |                 |                            |                                                     |                                                                                                    |
| Path                | %USERPROFILE%\AppData\Loca\Microsoft\WindowsApps |                |                 |                            | %SystemRoot%\system32                               | 新建(N                                                                                                    |
| EMP                 | %USERPROFILE%\AppData\local\Temp                 |                |                 |                            | %SystemRoot%                                        |                                                                                                    |
| MP                  | % SERPROFILE % AppData Local Temp                |                |                 | %SystemRoot%\System32\Wbem | 编辑(E)                                               |                                                                                                    |
|                     | sosen nonce somppositi (cocarriente              |                |                 |                            | %SYSTEMROOT%\System32\WindowsPowerShell\v1.0\       |                                                                                                    |
|                     |                                                  |                |                 |                            | C:\Program Files\Lenovo\Fingerprint Manager Pro\    | 浏览(B).                                                                                                    |
|                     |                                                  |                |                 |                            | C:\Program Files (x86)\Intel\OpenCL SDK\3.0\bin\x86 |                                                                                                    |
|                     |                                                  |                |                 |                            | C:\Program Files (x86)\Intel\OpenCL SDK\3.0\bin\x64 | 删除(D                                                                                                    |
|                     |                                                  |                |                 |                            | D:\TortoiseSVN\bin                                  |                                                                                                    |
|                     |                                                  | 新建(N)          | 编辑(F)           | 删除(D)                      |                                                     |                                                                                                    |
|                     |                                                  | 20020 000      |                 |                            |                                                     | 上移(U                                                                                                    |
| 充变量(S)              |                                                  |                |                 |                            |                                                     | 下移(C                                                                                                    |
| <u>更量</u>           | 值                                                |                |                 | ^                          |                                                     |                                                                                                    |
| sl.log              | Destination=file                                 |                |                 |                            |                                                     | In the second second se |
| ComSpec             | C:\WINDOWS\system32\cmd.exe                      |                |                 |                            |                                                     | 编辑文本(                                                                                                    |
| P_NO_HOST_CHECK     | NO                                               |                |                 |                            |                                                     |                                                                                                    |
| UMBER OF PROCESSORS | 4                                                |                |                 |                            |                                                     |                                                                                                    |
| 20                  | Windows NT                                       |                |                 |                            |                                                     |                                                                                                    |
| ath                 | C:\WINDOWS\system32;C:\WINDOWS;C:\WINDOWS\System |                |                 |                            |                                                     |                                                                                                    |
| ATHEXT              | CONICEXE: BAT; CNID;                             | VBS;.VBE;.JS;  | JSE;.WSF;.WSH;. | IVISC V                    |                                                     |                                                                                                    |
|                     |                                                  | 新建(W)          | 编辑(1)           | <b>新時</b> (1)              |                                                     |                                                                                                    |
|                     |                                                  | Strong + 1 Jun |                 | anarry ( L)                | 确定                                                  | 取消                                                                                                    |

第四步:点击新建按钮就可以把 Path 的路径就行修改了,修改完成点击确定按钮即可完成 此操作。

| 태일니까문 코그 |  |
|----------|--|

| %SystemBoot%\system32                               | ☆£7妻(NI)   |
|-----------------------------------------------------|------------|
| 04 Custom D = = +0/                                 | 新闻 (IN)    |
|                                                     |            |
| %SystemRoot%\System32\Wbem                          | 编辑(E)      |
| %SYSTEMROOT%\System32\WindowsPowerShell\v1.0\       |            |
| C:\Program Files\Lenovo\Fingerprint Manager Pro\    | 浏览(B)      |
| C:\Program Files (x86)\Intel\OpenCL SDK\3.0\bin\x86 |            |
| C:\Program Files (x86)\Intel\OpenCL SDK\3.0\bin\x64 | 删除(D)      |
| D:\TortoiseSVN\bin                                  | (also (- ) |
|                                                     |            |
|                                                     | L£¢/UD     |
|                                                     | 上修(0)      |
|                                                     |            |
|                                                     | 卜移(O)      |
|                                                     |            |
|                                                     |            |
|                                                     | 编辑文本(T)    |
|                                                     |            |
|                                                     |            |
|                                                     |            |
|                                                     |            |
|                                                     |            |
|                                                     |            |
|                                                     |            |
| · · · · · · · · · · · · · · · · · · ·               | 取当         |
| WHALE                                               | *tX/F3     |
|                                                     |            |

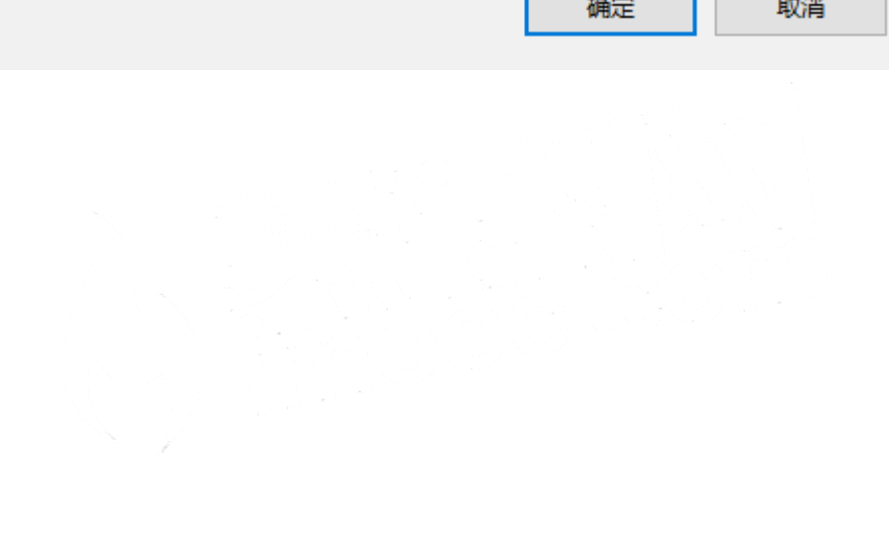